# NO OBJECTION CERTIFICATE MODULE INTEGRATED RAJ E-OFFICE

DEPARTMENT OF INFORMATION TECHNOLOGY & COMMUNICATION

GOVERNMENT OF RAJASTHAN

# Contents

| 1. | Intro                                           | oduction                                            | . 3 |  |  |
|----|-------------------------------------------------|-----------------------------------------------------|-----|--|--|
| 2. | Use                                             | r Roles                                             | . 3 |  |  |
| 3. | Acc                                             | cessing Raj e-Office                                | .4  |  |  |
| 4  | Feat                                            | tures and Functionality for Employee (as applicant) | .4  |  |  |
|    | 4.1.                                            | Manage Approval Hierarchy                           | . 5 |  |  |
|    | 4.2.                                            | Apply for NOC                                       | . 8 |  |  |
|    | 4.2.1.                                          | NOC for Passport                                    | . 8 |  |  |
|    | 4.2.2.                                          | NOC for Competitive Exam1                           | 10  |  |  |
|    | 4.2.3.                                          | NOC for Foreign Visit1                              | 11  |  |  |
| 5. | Feat                                            | tures and Functionality for the Verifier1           | 12  |  |  |
| 6  | . Features and Functionality for the Approver13 |                                                     |     |  |  |
| 7. | Sup                                             | port1                                               | 14  |  |  |

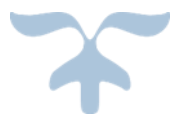

# 1. Introduction

The objective of No Objection Certificate (NOC) Module of Integrated Raj e-Office is to automate the processes of apply, approval and issuance of various types of NOCs to the employees of Departments/PSUs of Government of Rajasthan.

## 2. User Roles

Based on the below mentioned user roles, access rights will be given. A description of various roles is as follows:

| SI. | Term                             | Meaning                                                                                                    |
|-----|----------------------------------|----------------------------------------------------------------------------------------------------|
| 1.  | Verifier                         | A Verifier is the one who receives the NOC Application from the<br>employee, provides his comments, verifies and forwards the NOC<br>Application for approval.<br>The Verifier may be a single authority or a group of employees. |
| 2.  | Approver                         | An Approver is the one who has the authority to approve/reject an NOC Application after it has been received from the Verifier.                                                                                                   |
| 3.  | Mark To                          | Dealing official (of Establishment Section) responsible for record keeping<br>and maintaining the employee's personal file or generating the related<br>Orders.                                                                   |
| 4.  | Send Intimation<br>To (optional) | Any other employee(s) who needs to be informed regarding the approved NOC of the Applicant.                                                                                                    |

### **Pre-requisites**

Before an employee can start applying for NOC, following are the pre-requisites:

- Employee SSO ID should be mapped with the Integrated Raj e-Office application.
- NOC approval hierarchy should be configured. This can be done by the employee or by the Establishment Section.

In case of any issues in configuring/updating approval hierarchy, the employee may contact the concerned Establishment Section for the same.

# 3. Accessing Raj e-Office

Using the credentials (SSO Username & Password) user is required to login to the SSO portal <u>https://sso.rajasthan.gov.in/signin</u>, The '**Raj e-Office**' icon will appear as under:

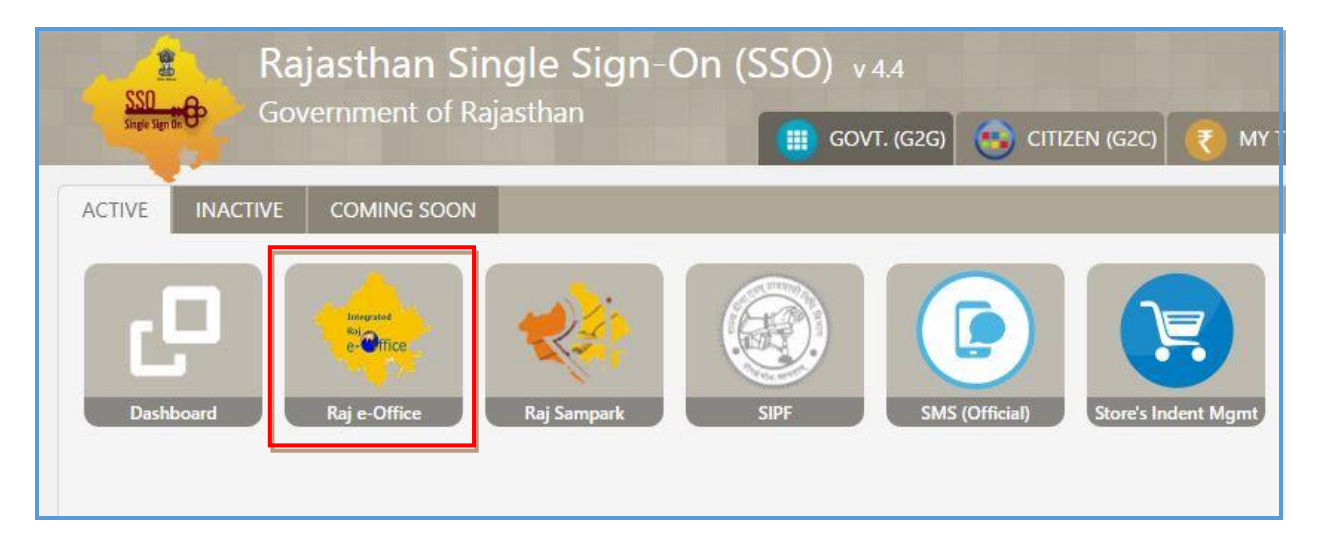

# 4. Features and Functionality for Employee (as applicant)

On clicking Raj e-Office, user can view the Integrated Raj e-Office page as under:

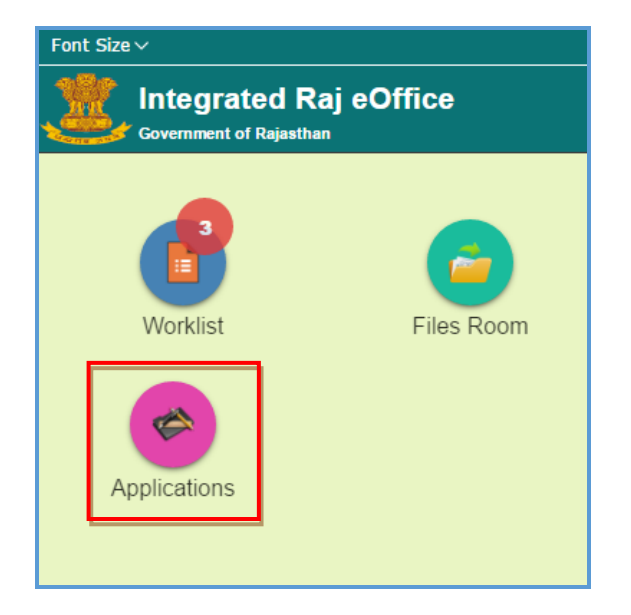

Path:: Raj e-Office  $\rightarrow$  Applications  $\rightarrow$  Employee Functions  $\rightarrow$  No Objection Certificate

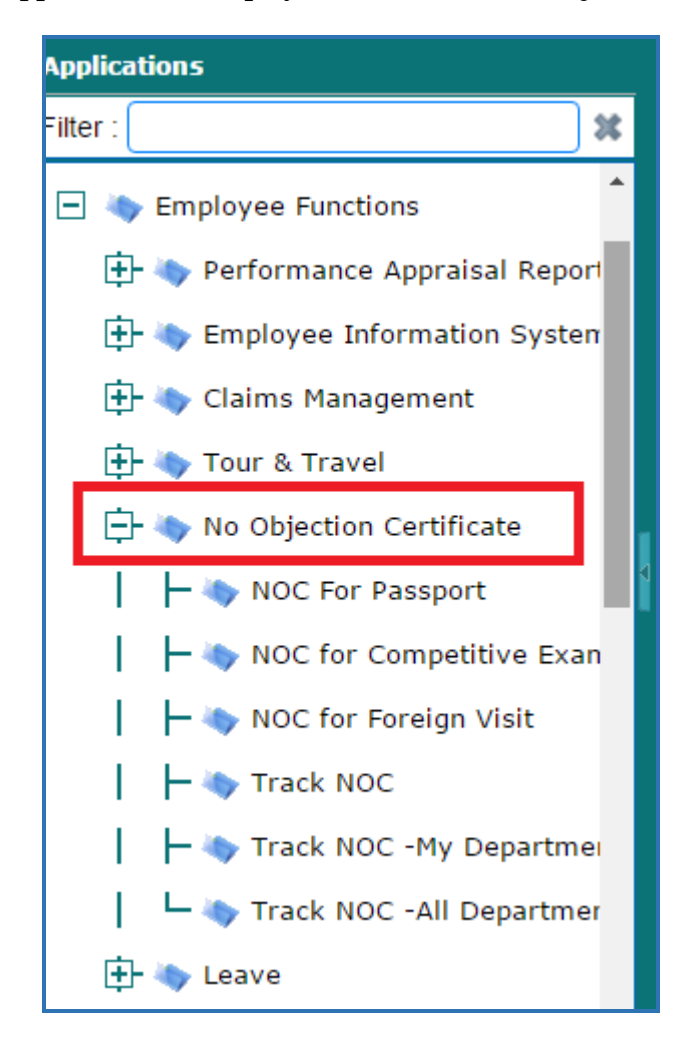

Before applying for any type of NOC, employee will perform the following functions:

- Step 1: Manage Approval Hierarchy: User will set the Approval Hierarchy before applying for various types of NOCs.
- Step 2: Apply for NOC: After setting the approval hierarchy, user can request for various types of NOCs. Each NOC application will flow as per the respective hierarchy being set for that NOC type.

## **4.1.Manage Approval Hierarchy**

The Approval Hierarchy represents the flow of the NOC Application and comprises of 'Verifier', 'Approver', 'Mark To' and 'Intimation to' Authorities. Before applying for any type of NOC, the Approval Hierarchy of the employee should be configured in the system. While a particular NOC application is under process, hierarchy cannot be changed till the application is approved/rejected/disposed.

The Approval Hierarchy for different types of NOCs can be configured by the employee through the Manage Hierarchy - Self link. The Approval Hierarchy configuration can be done by the Establishment Section also. Path to configure the Approval Hierarchy:

### Path:: Raj e-Office → Applications → Manage Hierarchy → Manage Hierarchy-Self

#### **Create New Hierarchy**

1. Click on Add, to add a Hierarchy for a particular NOC process. Already created hierarchy will be displayed in the table.

| -           | Vorklist                   | -                        | Files Room | <b>Applications</b> |                |                                                        |               |        |       |  |
|-------------|----------------------------|--------------------------|------------|---------------------|----------------|--------------------------------------------------------|---------------|--------|-------|--|
| ٥           | Manage Hierarchy           |                          |            |                     |                |                                                        |               |        |       |  |
| P<br>P<br>L | Process Enter Value and Pr |                          |            | Press Ente 🔎        | Hierarchy Name |                                                        |               |        |       |  |
| C<br>A<br>T | Search Reset               |                          |            |                     |                |                                                        |               |        |       |  |
| o<br>N      | Process                    |                          |            |                     | Hie            | erarchy Name                                           |               | Action |       |  |
| s           |                            | NOC for Competitive Exam |            |                     |                | NOC for Competitive Exam_Rajesh Meena_RJJP201119009354 |               |        | ø 🖌 😑 |  |
|             |                            |                          |            |                     |                |                                                        | dd Deactivate |        |       |  |

2. Screen for configuration of Process Wise Hierarchy will be opened as below.

|        | Worklist                                                                                  | Process Wise Hierarchy         |                                       | ×      |  |
|--------|-------------------------------------------------------------------------------------------|--------------------------------|---------------------------------------|--------|--|
| ٥      | Employee Name * Raiesh Meena (IA Department of Information Technology and Communication); |                                |                                       |        |  |
| A<br>P |                                                                                           | Process *                      | Cione Hierarchy                       |        |  |
| P<br>L | Pro                                                                                       | Is Verifier and Approver same? |                                       |        |  |
| C<br>A |                                                                                           | Verifier *                     | Enter min 3 chars & press enter 🤌 💿 🧟 |        |  |
| 0      |                                                                                           | Approver *                     | Enter min 3 chars & press enter       | Action |  |
| N<br>S |                                                                                           | Send Intimation To             | Enter min 3 chars & press enter       | . / 0  |  |
|        |                                                                                           | Intimation Type                | Email SMS Intimation                  |        |  |
|        |                                                                                           | Mark To *                      | ₽ 👱                                   |        |  |
|        |                                                                                           |                                | Save Close                            |        |  |

In 'Process', type the process name and click on Search icon [, ] or simply click on Search icon [, ]. List of processes will be displayed as under:

|                                | Process                          |                     | ×        |  |
|--------------------------------|----------------------------------|---------------------|----------|--|
| Employee Name *                | Select All                       | Search :            | <u>^</u> |  |
| Process Type                   | Address Breef                    |                     |          |  |
| Process *                      | Address Proof                    |                     |          |  |
| Is Verifier and Approver same? | Appointment of Enquiry Office    | r                   |          |  |
| Verifier *                     | Award Details - Establishment    | •                   |          |  |
| Approver *                     | 🔄 🗐 Bank Details                 |                     |          |  |
| Sand Intimation To             | 🔲 Bank Details - Establishment   |                     |          |  |
|                                | Chargesheet Approval             |                     |          |  |
| Intimation Type                | Configure Establishment-Empl     | oyee                |          |  |
| Mark To *                      | 🔲 Disability Details             |                     |          |  |
|                                | Disability Details - Establishme | ent                 |          |  |
|                                | Dsgn Proof                       |                     |          |  |
|                                | Employee Id Card External Est    | tablishment Request | <b>•</b> |  |

4. Type the process name against 'Search' label. In this case, type 'NOC'. All processes related to NOC module will be listed. Select relevant process(es) and click OK. User can select more than one process here.

|             | Process Wise Hierarchy         | Process                       | ×            |   |        |
|-------------|--------------------------------|-------------------------------|--------------|---|--------|
| )<br>A      | Employee Name *                | Select All                    | Search : noc |   |        |
| P<br>P<br>L | Is Verifier and Approver same? | NOC for Competitive Exam      |              |   |        |
| I<br>C<br>A | Verifier *                     | NOC For Foreign Visit         |              |   |        |
| T<br>I<br>O | Approver *                     | NOC for Foreign Visit - Estab | lishment     |   | Action |
| N<br>S      | Send Intimation To             | NOC For Passport              | stablishment |   |        |
|             | Intimation Type                |                               |              |   |        |
|             | Mark To *                      |                               |              |   |        |
|             |                                |                               |              |   |        |
|             |                                |                               |              |   |        |
|             |                                |                               |              |   |        |
|             |                                |                               |              | I |        |

5. The selected process(es) will get added in the Process Wise Hierarchy page as under.

| 📰 Worklist                 |      | Process Wise Hierarchy                                                       |                                                                                                    |        |  |  |
|----------------------------|------|------------------------------------------------------------------------------|----------------------------------------------------------------------------------------------------|--------|--|--|
| A<br>P<br>L<br>C<br>A<br>T | Mana | Employee Name *<br>Process *<br>Is Verifier and Approver same?<br>Verifier * | Rajesh Meena (IA,Department of Information Technology and Communication);       NOC For Passport;       Pt Clone Hierarchy       Enter min 3 chars & press enter |        |  |  |
| O<br>N<br>S                |      | Approver *<br>Send Intimation To<br>Intimation Type<br>Mark To *             | Enter min 3 chars & press enter<br>Enter min 3 chars & press enter<br>Enter min 3 chars & press enter<br>Email SMS Intimation<br>P &                             | Action |  |  |
|                            |      | Save Close                                                                   |                                                                                                    |        |  |  |

6. Select the Verifier, Approver and Mark To authorities by clicking on the Search icon [

- 7. For selection of a Group as Verifier and Approver, click on the group icon [ $^{42}$ ].
- 8. Verifier, Approver and Mark To will get added in the Process Wise Hierarchy screen as shown below:

| Work   | dist . | Process Wise Hierarchy         |                                                                                |        |
|--------|--------|--------------------------------|--------------------------------------------------------------------------------|--------|
| Э Ма   | anaç   | Employee Name *                | Dilip Kumar Goyal (IA,Department of Information Technology and Communication); |        |
| A<br>P | -      | Process*                       | NOC For Passport;                                                              |        |
| L      | Pro    | Is Verifier and Approver same? |                                                                                |        |
| c –    |        | Verifier *                     | DoIT NOC Est. Verifier (IA, B,D,G & Minst.Staff)) ③ 🧟 🛣                        |        |
| T<br>I |        | Approver *                     | DolT NOC Approver (Non Gazetted) 🧟 🗱                                           |        |
| O<br>N |        | Send Intimation To             | Enter min 3 chars & press enter 🤌 🧟                                            | Action |
|        | -      | Intimation Type                | Email SMS Intimation                                                           |        |
|        |        | Mark To *                      | Sh. Surender Kumar (CLERK GRADE-II,Establishme 🥬 🗱 🧟                           |        |
|        |        |                                | Save Close                                                                     |        |

- 9. In case of wrong selection, user can click on Cross icon [\*] to remove the selection.
- 10. Click on save to save the hierarchy for the particular type of process.

## 4.2. Apply for NOC

A user can apply for following types of NOCs through this module:

- NOC for Passport
- NOC for Foreign Visit
- NOC for Competitive Exam

### 4.2.1. NOC for Passport

# Path:: Raj e-Office $\rightarrow$ Applications $\rightarrow$ Employee Functions $\rightarrow$ No Objection Certificate $\rightarrow$ NOC for Passport

- 1. Application form for NOC request for Passport will be opened. Select whether applying for Fresh passport or Re-issue (renewal) of Passport, Type of application (whether Normal or Tatkal), NOC required in Format: Annexure B or Annexure M and other mandatory fields.
- 2. Provide information (if any) about Departmental Enquiry, Preliminary Enquiry or criminal case(s) pending against the employee.
- 3. Attach the mandatory documents Example: Copy of Identity Card.

| Employee Details                   |                             |                        |        |  |  |  |
|------------------------------------|-----------------------------|------------------------|--------|--|--|--|
| NOC request for Passport           |                             |                        |        |  |  |  |
| Applying for *                     | Fresh Passport 🗸            | Type of Application *  | Normal |  |  |  |
| NOC required *                     | Please Select 🗸             |                        |        |  |  |  |
| Reason for Passport *              |                             |                        |        |  |  |  |
| Other Informations                 |                             |                        |        |  |  |  |
| Whether any DE/PE or criminal case | es against you is there ? * | Ves No                 |        |  |  |  |
| Upload Attachment *                |                             |                        |        |  |  |  |
| Identity Card Type *               | Please Select 🗸             | Identity Card Number * |        |  |  |  |
| Attachment *                       |                             |                        |        |  |  |  |

4. On clicking 'Submit' Button, NOC Application will be forwarded to the Verifier as configured in the NOC Approval Hierarchy of NOC for Passport. Accordingly, message will be displayed as under:

| Application Details                        |                                                                               |                           |        |  |  |  |  |
|--------------------------------------------|-------------------------------------------------------------------------------|---------------------------|--------|--|--|--|--|
| Employee Details                           |                                                                               |                           |        |  |  |  |  |
| NOC request for Passport                   |                                                                               |                           |        |  |  |  |  |
| Applying for *                             | Fresh Passpor                                                                 | ×                         | Normal |  |  |  |  |
| NOC required *                             | Annexure B NOC request - Passport                                             | Forwarded Successfully to |        |  |  |  |  |
| Reason for Passport *                      | No-IT & CD/2016-38462                                                         |                           |        |  |  |  |  |
| Upload Identity Proof *                    |                                                                               |                           |        |  |  |  |  |
| Identity Card Type *                       | Voter Id 🗸                                                                    | Identity Card Number *    | 323    |  |  |  |  |
| Attachment *                               |                                                                               |                           |        |  |  |  |  |
| Attach File(s) [Max: 5 Attachments or 15 M | Attach File(s) [Max: 5 Attachments or 15 MB, Used: 1 Attachment of 713.28 KB] |                           |        |  |  |  |  |
| [Untitled]_21012016135628.pdf 🗱            |                                                                               |                           |        |  |  |  |  |
|                                            | Submi                                                                         | Reset                     |        |  |  |  |  |

### 5. User will be able to view all previous NOC applications at the bottom part of the same screen.

| Previous NOC List |                                 |                          |                          |            |  |  |  |
|-------------------|---------------------------------|--------------------------|--------------------------|------------|--|--|--|
| Sr. No.           | NOC For Passport Fresh/Re-Issue | Status Approved/Rejected | File No.                 | NOC Order  |  |  |  |
| 1                 | Fresh Passport                  | Pending                  | NOC/Technical/2016-39066 |            |  |  |  |
| 2                 | Fresh Passport                  | Approved                 | NOC/Technical/2016-39046 | View Order |  |  |  |
| 3                 | Fresh Passport                  | Approved                 | NOC/Technical/2016-39044 | View Order |  |  |  |
| 4                 | Fresh Passport                  | Cancelled                | NOC/Technical/2016-39043 |            |  |  |  |
| 5                 | Fresh Passport                  | Approved                 | NOC/Technical/2016-39029 | View Order |  |  |  |

#### 6. User will not be able to apply for another NOC for Passport till an application is pending.

### **4.2.2.** NOC for Competitive Exam

# Path:: Raj e-Office $\rightarrow$ Applications $\rightarrow$ Employee Functions $\rightarrow$ No Objection Certificate $\rightarrow$ NOC for Competitive Exam

- 1. Application form for NOC request for Competitive Exam will be opened. Provide details of the Competitive Exam and Organization which is organizing the exam.
- 2. Provide Tentative Date of Exam (in MM/YYYY format), Employment Notice No. and Registration No.
- 3. Attach documents (if any) Example: Copy of the advertisement, entrance exam identity card etc

| Employee Details                             |               |              |                     |   |  |  |  |
|----------------------------------------------|---------------|--------------|---------------------|---|--|--|--|
| NOC Request for Competitive Exam             |               |              |                     |   |  |  |  |
| Competitive Exam type *                      | Jobs          | ~            | Applying for Post * |   |  |  |  |
| Organization Type *                          | Please Select | $\checkmark$ | Organization Name * | ~ |  |  |  |
| Tentative Date Of Exam *                     | <b>1</b>      |              | Registration Number |   |  |  |  |
| Employment Notice No.                        |               |              | Enrollment Number   |   |  |  |  |
| Remarks                                      |               |              |                     |   |  |  |  |
| Supporting Documents                         |               |              |                     |   |  |  |  |
| Attachment                                   |               |              |                     |   |  |  |  |
| Attach File(s) [Max: 5 Attachments or 15 MB] |               |              |                     |   |  |  |  |
| Submit Reset                                 |               |              |                     |   |  |  |  |

4. On clicking 'Submit' Button, NOC Application will be forwarded to the Verifier as configured in the NOC Approval Hierarchy of NOC for Competitive Exam. Accordingly, message will be displayed as under:

| plication Details               |                                                                          |                                 |        |
|---------------------------------|--------------------------------------------------------------------------|---------------------------------|--------|
| ployee Details                  |                                                                          |                                 |        |
| C Request for Competitive Exa   | m                                                                        |                                 |        |
| npetitive Exam type *           | Jobs                                                                     | polying for Doct *              | ACP    |
| anization Type *                | Central Gover                                                            | xams Forwarded                  | Direct |
| tative Date Of Exam *           | 23-Dec-2016 Successfully to Ms. Archana S<br>Reference No-IT & CD/2016-3 | Sharma,Clerk Grade-I -<br>38463 | 3243   |
| ployment Notice No.             | 34 ОК                                                                    |                                 | 343    |
| narks                           |                                                                          |                                 |        |
| porting Documents               |                                                                          |                                 |        |
| tachment                        |                                                                          |                                 |        |
| Attach File(s) [Max: 5 Attachme | nts or 15 MB]                                                            |                                 |        |
|                                 | Submit                                                                   | Reset                           |        |
| ious NOC List                   |                                                                          |                                 |        |

- 5. User will be able to view all previous NOC applications at the bottom part of the same screen.
- 6. User will be able to apply for another NOC for Competitive Exam while an application is already pending for approval.

### 4.2.3. NOC for Foreign Visit

# Path:: Raj e-Office → Applications → Employee Functions → No Objection Certificate → NOC for Foreign Visit

- 1. Application form for NOC request for Foreign Visit will be opened. Provide details of the Foreign visit Dates, name of country(ies) to visit and other fields like Purpose of Visit, Source of Funds, Estimated Expenditure etc.
- 2. Attach document (if any) Example: Copy of the ticket, copy of the passport etc

| NOC Request for Foreign Visit                                                        |                                    |           |                                  |  |  |
|--------------------------------------------------------------------------------------|------------------------------------|-----------|----------------------------------|--|--|
| From Date *                                                                          | <b>İ</b>                           | To Date * | (1)                              |  |  |
| Total Days                                                                           |                                    |           |                                  |  |  |
| Visiting Places                                                                      |                                    |           |                                  |  |  |
| Continent *                                                                          | Enter Value and Press Enter to S 🔎 | Country * | Enter Value and Press Enter to S |  |  |
| Purpose of Visit *                                                                   | Personal 🗸                         |           |                                  |  |  |
| Source of Funds *                                                                    | Please Select                      |           |                                  |  |  |
| Estimated Expenditure on Visit (Travel,<br>boarding/lodging, visa, misc. etc in INR) |                                    |           |                                  |  |  |
| Remarks                                                                              |                                    | A         |                                  |  |  |
| Attachment                                                                           |                                    |           |                                  |  |  |
| Attach File(s) [Max: 5 Attachments or 15 MB]                                         |                                    |           |                                  |  |  |
| Submit Reset                                                                         |                                    |           |                                  |  |  |

3. On clicking 'Submit' Button, NOC Application will be forwarded to the Verifier as configured in the NOC Approval Hierarchy of NOC for Foreign Visit. Accordingly, message will be displayed as under:

| From Date "                                                                          | 26-OCT-2016                                         | TO Date -                 | 27-UCT-2016 1   |
|--------------------------------------------------------------------------------------|-----------------------------------------------------|---------------------------|-----------------|
| Total Days                                                                           | 2                                                   |                           |                 |
| Visiting Places                                                                      |                                                     |                           |                 |
| Continent *                                                                          | North America                                       | Country *                 | Belize;Bermuda; |
| Purpose of Visit *                                                                   | Personal NOC request - Foreign Vis                  | it Forwarded Successfully |                 |
| Source of Funds *                                                                    | Personal V to Sh. Suneel Chhabra,AD<br>C/2016-38471 | - Reference No-DoIT &     |                 |
| Estimated Expenditure on Visit (Travel,<br>boarding/lodging, visa, misc. etc in INR) | ОК                                                  |                           |                 |
| Remarks                                                                              |                                                     |                           |                 |
| Attachment                                                                           |                                                     |                           |                 |
| Attach File(s) [Max: 5 Attachments or 15 Mt                                          | B]                                                  |                           |                 |
|                                                                                      | Submit                                              | Reset                     |                 |

4. User will be able to apply for another NOC for Foreign Visit while an application is already pending for approval.

# 5. Features and Functionality for the Verifier

Any NOC Application submitted by the employee will be sent to the Verifier, which will be available in his Worklist.

### Path:: **Raj e-Office** → **Worklist**

Click on the particular NOC request to open the file.

| 📻 Worklist 🐲 User Manual 🐁 Files Room 🎢 Dashboard 📓 Knowledge Bank 🙀 Management Info. System 📆 Applications                                                                                                    |                                     |                                                                                                    |                                 |                      |                            |                                    |                                       |
|----------------------------------------------------------------------------------------------------|-------------------------------------|----------------------------------------------------------------------------------------------------|---------------------------------|----------------------|----------------------------|------------------------------------|---------------------------------------|
| Worklist Crea                                                                                                    | ate File Actions∨ Forward Rel       | eturn Send To∨ Preferred                                                                                                    | List                            |                      |                            |                                    |                                       |
| Filter : Worki                                                                                                    | ilist > Inbox > Files               |                                                                                                    |                                 |                      |                            |                                    |                                       |
| 🛨 🔖 Inbox                                                                                                    | owing records where:                | field of Contrine                                                                                                    | nod                             | Øx                   |                            |                                    |                                       |
| 🔖 Create File                                                                                                    | At least one f                      | field V Contains                                                                                                    |                                 | ~ **                 |                            |                                    |                                       |
| 🛨 🔖 Outbox                                                                                                    | File No. 💠                          | Description \$                                                                                                    | From<br>Department <sup>‡</sup> | From \$              | Sent /<br>Receive          | Read On                            | Quick Actions                         |
| 🛨 🥎 Delegation                                                                                                    |                                     |                                                                                                    |                                 |                      | d Date                     |                                    |                                       |
| 🔖 My Draft Template                                                                                                    | NOC/Establishment/2017-<br>39765    | NOC - Passport Mrs Vijay<br>Yadav (Clerk Grade-I)                                                                                      | Establishment                   | MrsVijay<br>Yadav    | 07 Feb<br>2017<br>01:06 PM | 07 Feb 2017<br>01:07 PM            |                                       |
|                                                                                                    | NOC/Technical/2017-39729            | NOC - Passport Mr.<br>Dimple Singh<br>(Informatic Assistant)                                                                           | Technical                       | Mr. Dimple<br>Singh  | 03 Feb<br>2017<br>02:48 PM | 03 Feb 2017<br>02:49 PM            | ^ 20                                  |
|                                                                                                    | NOC/Technical/2017-39720            | NOC - Competitive Exam<br>Mr. Dimple Singh<br>(Informatic Assistant)                                                                   | Technical                       | Mr. Dimple<br>Singh  | 02 Feb<br>2017<br>05:22 PM | 02 Feb 2017<br>07:14 PM            | ~                                     |
|                                                                                                    | EIS/NOC/Establishment/2017<br>39549 | Suneel Chhabra (AD,<br>Department of<br>Information Technology<br>and Communication) -<br>Request for NOC-<br>Competitive Exam Details | Establishment                   | Ms.Archana<br>Sharma | 18 Jan<br>2017<br>01:23 PM | 19 Jan 2017<br>01:32 PM            | * <b>```</b>                          |
| I K                                                                                                    |                                     |                                                                                                    |                                 |                      |                            | Activate Wind<br>Go to PC settings | LOWS [1 - 19 / 19 ]                   |
| ۲ د الدور الدور<br>الدور الدور الدور الدور الدور الدور الدور الدور الدور الدور الدور الدور الدور الدور الدور الدور الدور الدور الدور الدور الدور الدور الدور الدور الدور الدور الدور الدور الدور الدور الدور الدور الدور الدور الدور الدور الدور الدور الدور الدور الدور الدور الدور الدور الدور الدور الدور الدور الدور الدو | gends Parallel Physical Process     | Physical File Previously                                                                                                    | Seen File 📕 New                 | Other                |                            | ee to r e betango                  | • • • • • • • • • • • • • • • • • • • |

Once a file is opened, Verifier will perform following actions:

### 1. Add Noting

a. Click on 'Noting Tab' to add/view noting.

### 2. Enquiry Details

- a. Verifier can fill the enquiry details related to any Preliminary Enquiry / Departmental Enquiry which may be pending against the applicant.
  - i. If the Verifier wants to forward the application without filling the enquiry details, he can tick against 'can be verified at next level' and Forward the application to the next level for verification.
  - ii. If the Verifier wants to fill the enquiry details and also wants it to be verified at next level, he can fill the enquiry details and also tick against 'can be verified at next level' and forward the application.

### 3. Prepare NOC draft

a. Verifier needs to prepare NOC draft and forward it. Anyone in the role of Verifier can prepare the NOC draft. The draft can be updated and saved at the next level till it reaches the Approver.

### 4. Forward/Return/Send within Hierarchy

- a. Click on 'Forward' to send the request to next level (next level can be a Verifier or the Approver, which depends upon the hierarchy configuration).
- b. Click on 'Return' to return the Application to the user from whom it has been received.
- c. Click on 'Send within Hierarchy' to send the file to any of the member configured higher in the Hierarchy.

| 🗄 Save 🚽 🖉 Actions 🗸  | 🕘 Forward 🛛 💿 Return 🛛 🌥 Send T                                | o 🗸 🗵 Pendency        | 💷 View 🗸 🎽 Close                                                            |   |                                             |                |                             |
|-----------------------|----------------------------------------------------------------|-----------------------|-----------------------------------------------------------------------------|---|---------------------------------------------|----------------|-----------------------------|
|                       | Basic Info                                                     |                       | Summary                                                                     |   | All Notings                                 | Add Noting     | Notes Attachment            |
| Application Details   | Enquiry Dotails Order Conera                                   | tion                  | Help 🔺                                                                      |   | •                                           |                |                             |
| Application Details   | Enquiry Details Order Genera                                   | Ittoin                |                                                                             |   | Para 1                                      |                |                             |
| Employee Details      |                                                                |                       |                                                                             | ш | -Sd-                                        |                |                             |
| Name                  | Vijay Yadav                                                    | ather's Name          | -                                                                           |   | Vijay Yadav                                 |                |                             |
| Department            | Department of Information<br>Technology and F<br>Communication | Post                  | CLERK GRADE-I, Department<br>of Information Technology and<br>Communication |   | Clerk Grade-I, Estal<br>07 Feb 2017 13:06:3 | olishment<br>7 |                             |
| Contact No.           | - 1                                                            | Marital Status        | -                                                                           |   |                                             |                |                             |
| Date of Joining       | 19-Jan-2005                                                    | Date of Retirement    | 30-Jan-2035                                                                 |   |                                             |                |                             |
| Cadre                 | Rajasthan Computer<br>Ministerial Services                     |                       |                                                                             |   |                                             |                |                             |
| NOC request for Pass  | sport                                                          |                       |                                                                             |   |                                             |                |                             |
| Applying for *        | Fresh Passport 🗸                                               | Type of Application * | Normal 🗸                                                                    |   |                                             |                |                             |
| NOC required *        | Annexure B                                                     |                       |                                                                             |   |                                             |                |                             |
| Reason for Passport * | For foreign visit                                              |                       |                                                                             |   |                                             |                |                             |
| Other Informations    |                                                                |                       |                                                                             |   |                                             |                |                             |
| Whether any DE/PE or  | criminal cases against you is there ?*                         | ○ Yes  No             |                                                                             |   |                                             |                | Windows                     |
| Upload Attachment *   |                                                                |                       | •                                                                           |   |                                             | Go to PC se    | ttings to activate Windows. |

## 6. Features and Functionality for the Approver

Any request which has been submitted to the Approver will be available in his Worklist.

### Path:: **Raj e-Office** → **Worklist**

Click on particular NOC request to open the file and perform following actions:

#### 1. Add Noting

a. Click on 'Noting Tab' to add/view noting.

#### 2. Enquiry Details

- a. Approver will view the enquiry details related to any Preliminary Enquiry / Departmental Enquiry which may be pending against the applicant. In case, enquiry details are not filled by the verifier, the approver can:
  - i. put the enquiry details or
  - ii. return the application to the user from whom it has been received or
  - iii. send the application within hierarchy

### 3. Approve NOC draft

- a. Before an NOC application can be approved, the Approver needs to approve the NOC draft. Before approving the NOC draft, the approver can:
  - i. edit the NOC draft, save and then approve the NOC draft
  - ii. return the application with appropriate Noting
  - iii. send the application within hierarchy with appropriate Noting

### 4. Approve/Not Approve the NOC

a. Click on 'Approve' or 'Not Approve' to approve or reject the NOC application. Relevant notifications will be sent to the concerned.

### 5. Return/Send To/Send within Hierarchy

- a. Click on 'Return' to return the application to the user from whom it has been received.
- b. Click on 'Send to' to send the NOC file to any of the Hierarchy member. All members of the hierarchy will be listed as under
- c. Click on 'Send within Hierarchy' to send the file to any of the member configured higher in the Hierarchy.

| Gev DigiGOV | ig/GOV <sup>™</sup> - Google Chrome                                                                                                    |                  |                                                        |                    |                      |                                                                                 |  |
|-------------|----------------------------------------------------------------------------------------------------|------------------|--------------------------------------------------------|--------------------|----------------------|---------------------------------------------------------------------------------|--|
| (i) 10.68.1 | 0 10.68.128.82:7070/PageMapper?_targetPage=MainLayout&BottomRightPage=Q2FzZVZpZXc/ZmxhZz1BbGw=&privId=1&ModuleName=Worklist&PrivilageId=1&privName=Worklist |                  |                                                        |                    |                      |                                                                                 |  |
| File Data   | File Datails [Vartical View] - [ T <sup>i</sup> le No.:IT & CD/2016-38463 ] [ Subject:NOC for Competitive Exam ]                                            |                  |                                                        |                    |                      |                                                                                 |  |
| Save        | ve Actions V Return Send To V Pendency View V Close                                                                                                    |                  |                                                        |                    |                      |                                                                                 |  |
| Ø           | Approve<br>Not Approve                                                                                                    | Basic I          | nfo                                                    |                    | Summary              |                                                                                 |  |
| P           | Dispose ils                                                                                                    | Order Generation |                                                        |                    |                      |                                                                                 |  |
| i<br>N<br>G | Await                                                                                                    |                  |                                                        |                    |                      |                                                                                 |  |
|             | Name Akhil Arora                                                                                                    |                  |                                                        | Father's Name      | -                    |                                                                                 |  |
|             | Department                                                                                                    |                  | Information Technology and Communication<br>Department |                    | Post                 | Secretary to Government, Information<br>Technology and Communication Department |  |
|             | Contact No. 1234567890                                                                                                    |                  |                                                        | Marital Status     | -                    |                                                                                 |  |
|             | Date of Joining 09-Jan-1993                                                                                                    |                  |                                                        | Date of Retirement | -                    |                                                                                 |  |
|             | Cadre Indian Administrative Service                                                                                                    |                  |                                                        |                    |                      |                                                                                 |  |
|             | NOC Request for Competitive Exam                                                                                                    |                  |                                                        |                    |                      |                                                                                 |  |
|             | Competitive Exam type * Jobs                                                                                                    |                  | Jobs                                                   |                    | Applying for Post *  | АСР                                                                             |  |
|             | Organization Type *                                                                                                    |                  | Central Government                                     |                    | Organization Name *  | Direct 🗸                                                                        |  |
|             | Tertality Date of Free                                                                                                    |                  |                                                        |                    | On alighted block by |                                                                                 |  |

Once an NOC is approved, intimations will be sent to the employee and approved NOC Order will be visible in his Track NOC link.

## 7. Support

| For issues related to NOC, approval hierarchy | For any application related issues, contact:   |
|-----------------------------------------------|------------------------------------------------|
| configuration, Verifier/Approver Groups       |                                                |
| contact:                                      |                                                |
|                                               | Email: <u>support.eoffice@rajasthan.gov.in</u> |
| Concerned Establishment section               | Toll-Free Number: 1800-180-6127                |
|                                               | Ph: (0141) 5153222 (Ext. 22281, 21304)         |